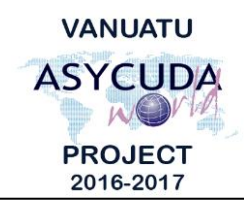

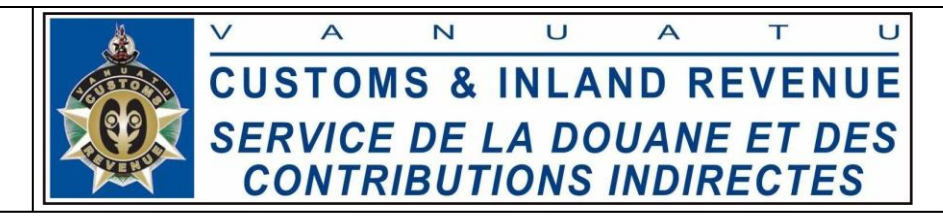

## How to process a SAD subject to a Quota

## **Summary instructions for Brokers**

The following summary is to assist Brokers in processing Single Administrative Documents (SADs) with Exemptions that are subject to Quotas, in the ASYCUDA World (AW) system.

## Note:

- i. Users are encouraged to take note on the system messages and instructions to complete the procedure.
- ii. To access any reference table, press the F3 key.
- iii. To know the name of a field or button, place the mouse over it to see its name.

## **Process:**

- 1. When capturing the corresponding consignee, commodity code and exemption codes in a SAD, the system will request for the user to capture the relevant quota.
- 2. Enter the quota reference in box 39 of the SAD:

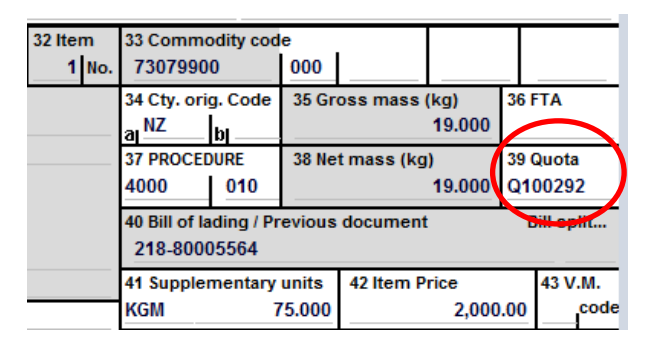

Note:

- i. The authorized amount on the quota will be affected once the SAD is registered and assessed.
- ii. The concession code will relieve the duty if the captured commodity code on the SAD exists in the concession.
- iii. If the concession is not captured, the authorized amount on the quota will still be affected, however duties and taxes will not be relieved.
- iv. Other commodities in the concession will not affect the quota other than the commodity that exist in the quota and the corresponding exemption.
- 3. The system will update the 'Quota -Transactions Report' and the 'Quota History' (ASYCUDA→Integrated Tariff→Tariff Components→Quotas), once the SAD is registered and assessed.
- End